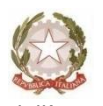

Ministero dell'Istruzione LICEO STATALE CARLO TENCA Bastioni di Porta Volta,16–20121 Milano Tel. 02.6551606 C. F. 80126370156 Cod. Mecc. MIPM11000D Codice univoco UFW0WC www.liceotenca.edu.it e-mail: mipm11000d@istruzione.it pec: mipm11000d@pec.istruzione.it

Milano, 6 ottobre 2022

Agli Studenti Ai docenti Alle Famiglie delle classi terze di tutti gli indirizzi Ai tutor PCTO

#### OGGETTO: Corso sicurezza ai fini dello svolgimento delle attività di PCTO

Si informano tutti gli studenti interessati che i percorsi di PCTO (ex Alternanza scuolalavoro) prevedono obbligatoriamente una formazione generale in materia di "Salute e Sicurezza sui luoghi di Lavoro" ai sensi del D. Lgs n. 81/08 s.m.i.

Il MIUR in collaborazione con l'INAIL ha realizzato uno specifico percorso formativo da seguire in modalità eLearning, dal titolo "Studiare il lavoro" - La tutela della salute e della sicurezza per gli studenti lavoratori in Alternanza Scuola Lavoro. Formazione al Futuro.

Il corso è composto da 7 moduli con test intermedi che prevedono lezioni multimediali, esercitazioni, video, giochi interattivi e un test di valutazione finale.

Le studentesse e gli studenti del terzo delle scuole superiori dovranno accedere alla Piattaforma dell'Alternanza, seguire gratuitamente questo corso e superare il test finale altrimenti non potranno svolgere le attività di PCTO proposte dalla scuola. Alla fine ognuno avrà un credito formativo permanente, valido per tutta la vita e in qualunque ambito lavorativo.

La data entro cui bisognerà superare il test finale è tassativamente il **30 ottobre 2022.** 

In allegato tutte le modalità per iscriversi alla piattaforma alternanza del Miur e le indicazioni per svolgere il corso e il test finale.

Per qualsiasi problema rivolgersi alla prof.ssa Valenti referente PCTO dell'istituto alla mail: <u>orientamento@liceotenca.edu.it</u>

La Referente del PCTO prof.ssa M. G. Valenti

Il Dirigente scolastico prof. Mauro Agostino Donato Zeni

#### **ISTRUZIONI PER ACCEDERE AL CORSO SICUREZZA DEL MIUR**

#### Istruzioni per l'accesso

Per la formazione di base sulla sicurezza ogni studente provvederà in autonomia sulla piattaforma elearning messa a disposizione dal Ministero. Pertanto ogni studente dovrà:

1.Collegarsi al sito <u>http://www.alternanza.miur.gov.it/inizia-subito.html</u> e scegliere "studentessa o studente", quindi registrati

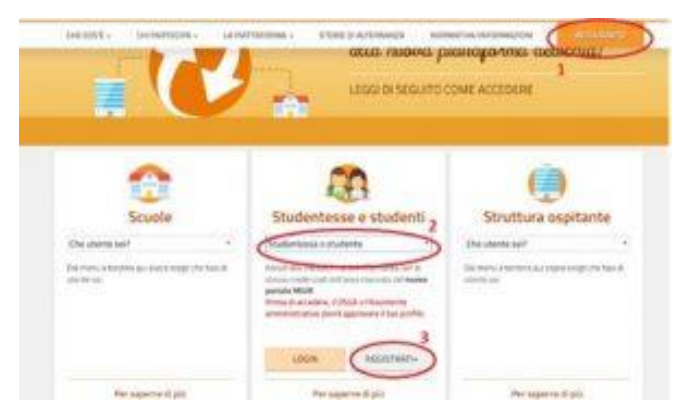

2. Registrarsi al sito seguendo i passaggi indicati

| <b>Registrati</b> | ai servizi | MIUR |
|-------------------|------------|------|
|-------------------|------------|------|

| Codice fiscale *:                |                |             |  |
|----------------------------------|----------------|-------------|--|
| Insertsci il fuo codice fiscale  |                |             |  |
| Controllo di sicurezza: selezion | are la casella | sottostante |  |
| Non sono un rebet                | C              |             |  |
|                                  | Bridge Carton  |             |  |
|                                  | PASSA          | 6610.2      |  |

3. Completata la registrazione accedere dalla pagina iniziale

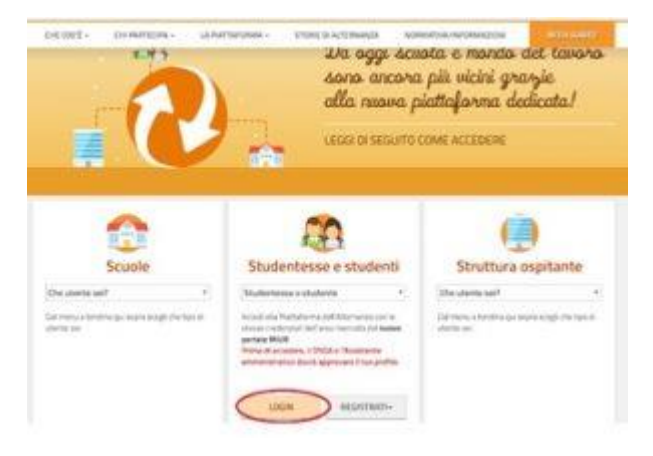

4. Selezionare profilo "**Studente**" e contesto

| N A     | lternanza<br>JOLA - LAVORO |          |                        |        | _ |
|---------|----------------------------|----------|------------------------|--------|---|
|         |                            |          |                        |        |   |
| Pr. 494 | Salaterian karafta         | a farmen | Selectionary Economics | t Inst |   |

#### 5. Scegliere sicurezza

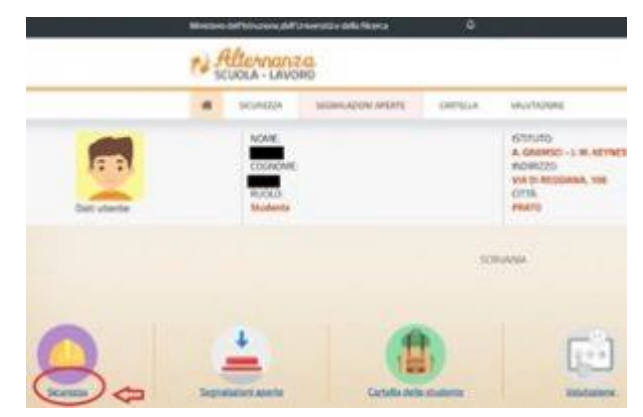

#### 6. Selezionare "accesso al corso"

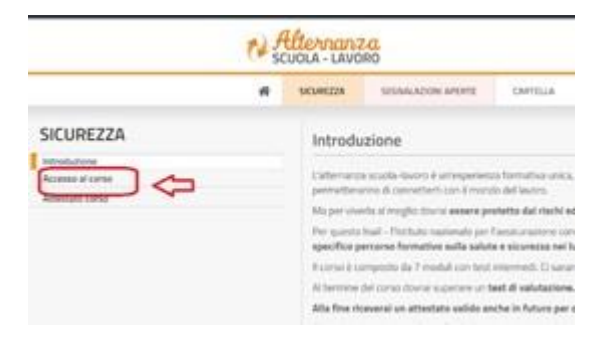

#### 7. Cliccare su "**studiare il lavoro**"

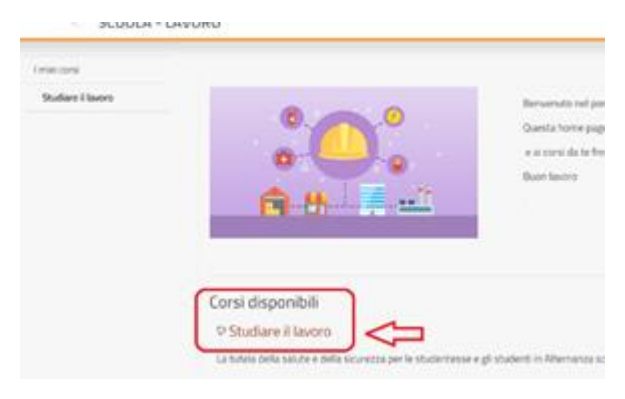

Il corso è composto da 7 moduli con test intermedi. Ci saranno lezioni multimediali, un glossario, esercitazioni, video, giochi interattivi e tanto, tanto altro. Al termine del corso dovrai superare un test di valutazione. Avrai a disposizione 3 tentativi. E se non dovessi riuscirci, potrai ricominciare tutto dall'inizio. Alla fine riceverai un attestato valido anche in futuro per qualsiasi lavoro.

Al termine del percorso il Dirigente scolastico e la segreteria didattica verificheranno il superamento del test da parte degli studenti. **Tale condizione è necessaria per attivare qualsiasi percorso di PCTO. Gli studenti che non avessero provveduto in autonomia saranno richiamati per lo svolgimento del corso.** 

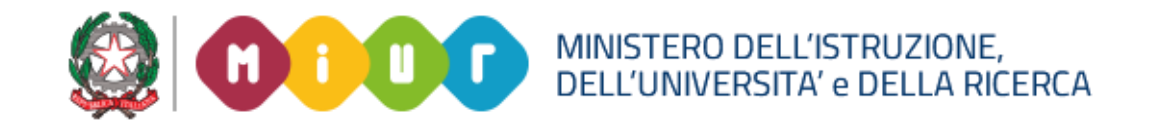

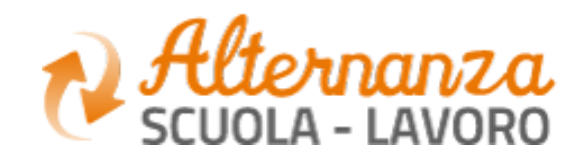

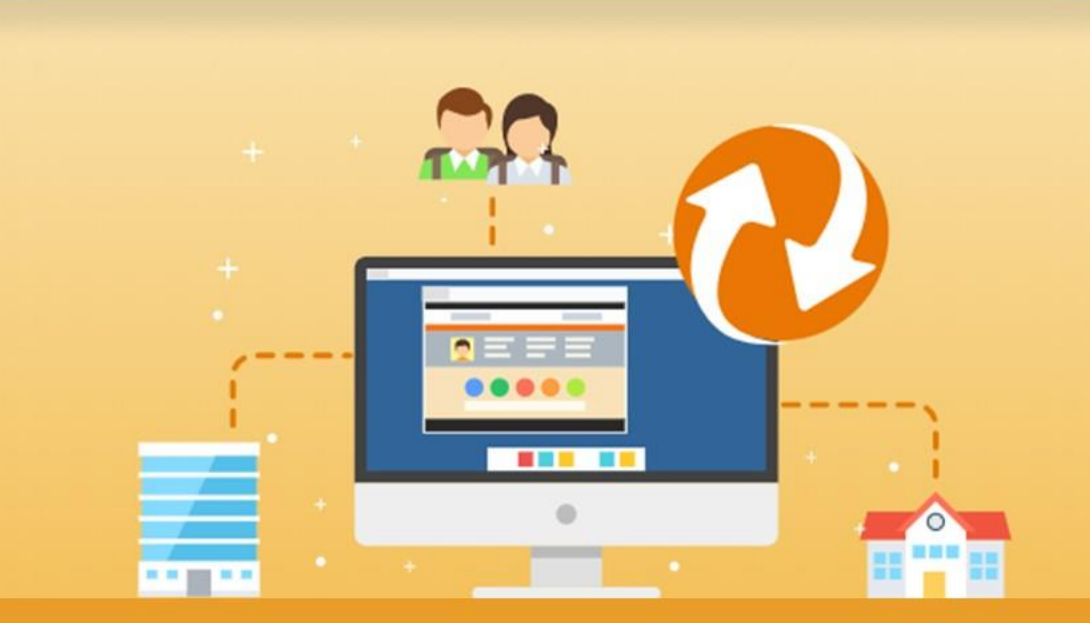

La Piattaforma dell'Alternanza Scuola-Lavoro del MIUR

GUIDA PER: STUDENTESSE E STUDENTI

FOCUS: CORSO SULLA SICUREZZA E ATTESTATO

Aggiornamento: Maggio 2018

## **OBIETTIVO DEL DOCUMENTO**

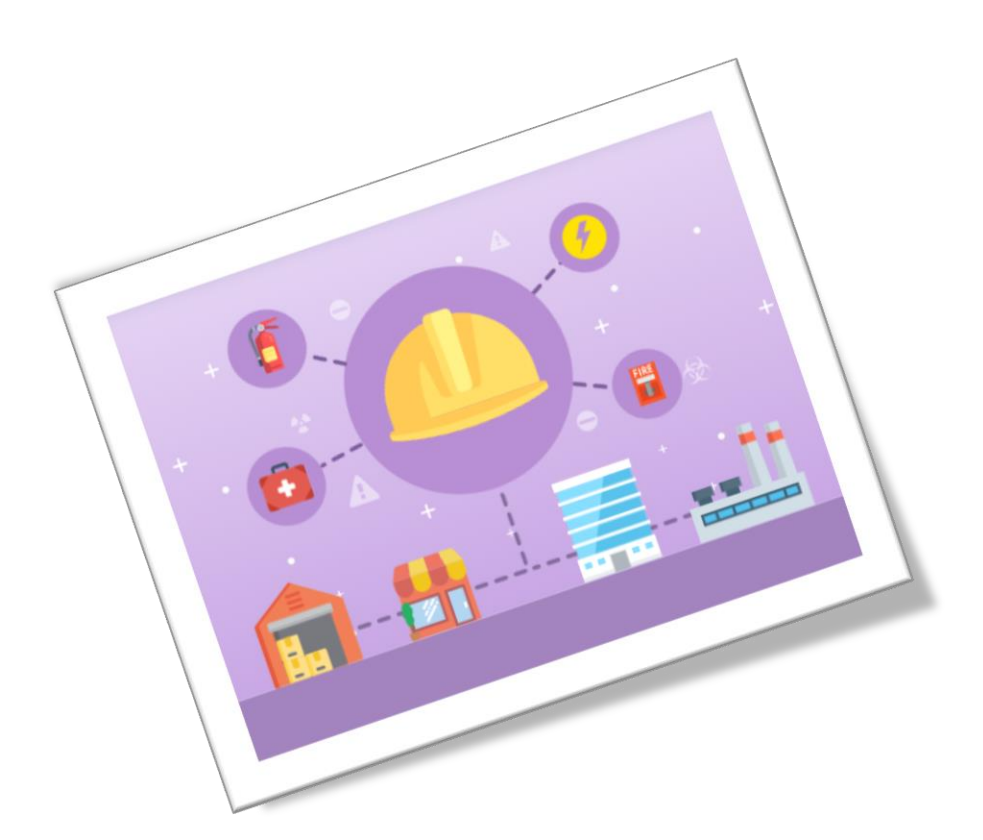

Obiettivo del presente documento è quello di descrivere le funzionalità fornite a **studentesse** e a **studenti** relativamente il «Corso sulla Sicurezza», come eseguirlo e come scaricare l'attestato conseguito.

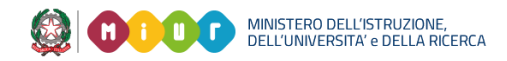

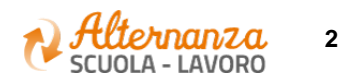

# SICUREZZA

L'area **Sicurezza** racchiude le funzionalità che permettono di poter:

- Accedere al **corso** formativo INAIL sulla salute e sicurezza nei luoghi di lavoro
- Visionare e scaricare l'**attestato** generato a valle del conseguimento del corso

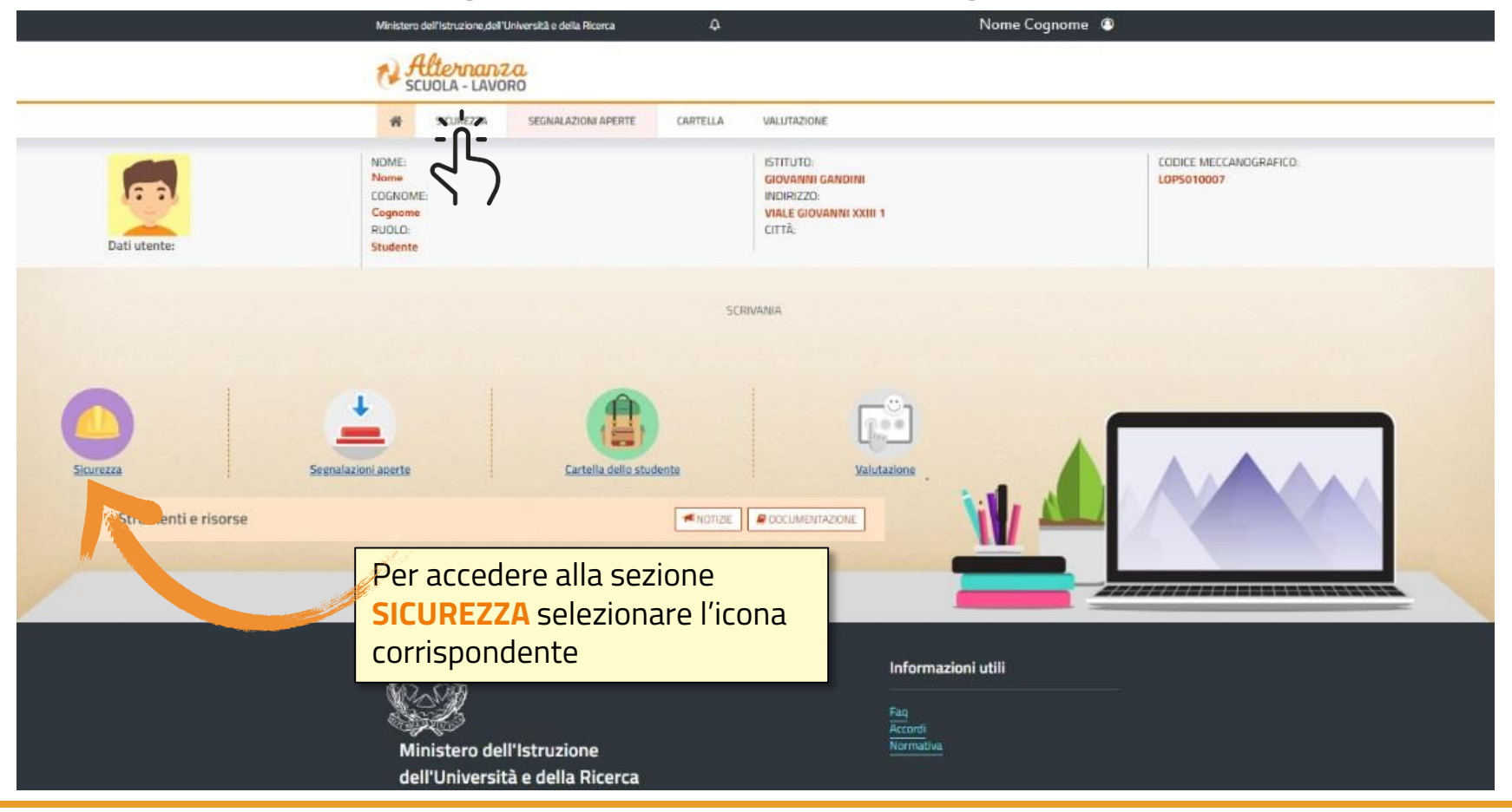

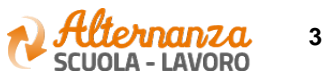

## **CORSO SULLA SICUREZZA**

| Ministero                                                                                            | o dell'Istruzione, dell'Università e della Ricerca                                                                                                    |                                                                                                    | Nome Cognome 🛛 🔹                                                                                                    |  |  |  |  |  |
|----------------------------------------------------------------------------------------------------|----------------------------------------------------------------------------------------------------|----------------------------------------------------------------------------------------------------|----------------------------------------------------------------------------------------------------|--|--|--|--|--|
| N S                                                                                                  | tlernanza<br>CUOLA - LAVORO                                                                                                    |                                                                                                    |                                                                                                    |  |  |  |  |  |
| #                                                                                                    | SICUREZZA SEGNALAZIONI APERTE                                                                                                    | CARTELLA VALUTAZIONE                                                                                                    |                                                                                                    |  |  |  |  |  |
| SICUREZZA                                                                                            | Introduzione                                                                                                    | troduzione                                                                                                    |                                                                                                    |  |  |  |  |  |
| Accesso al corso<br>Attestato corso                                                                  | L'alternanza scuola-lavoro è un'esperienza formativa unica, unisce il sapere al saper fare e al saper essere, ti dà la possibilità di svolgere esperienze pratiche utili che ti permetteranno di<br>connetterti con il mondo del lavoro.<br>Ma per viverla al meglio dovrai <b>essere protetto dai rischi ed imparare ad adottare comportamenti sicuri, per te e per gli altri.</b> |                                                                                                    |                                                                                                    |  |  |  |  |  |
| Per accedere al corso<br>formativo INAIL, dalla se<br>SICUREZZA selezionare<br>funzione ACCESSO AL C | ezione<br>la<br>CORSO                                                                                                    | za nel luoghi di lavoro da seguire in mo<br>ntermedi. Ci saranno lezioni multimedia<br>est di valutazione. Avrai a disposizione<br>che in futuro per qualsiasi lavoro. | odalită e-learning: "Studiare il lavoro".<br>Ii, un glossario, esercitazioni, video, giochi interattivi e tanto, tanto altro.<br>3 tentativi. E se non dovessi riuscirci, potrai ricominciare tutto dall'inizio. |  |  |  |  |  |

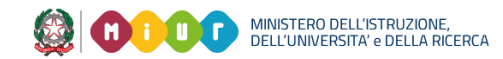

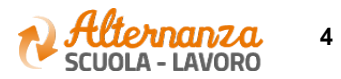

# **CORSO SULLA SICUREZZA**

Lo studente viene indirizzato in una nuova schermata contenente il corso formativo INAIL sulla salute e sicurezza nei luoghi di lavoro

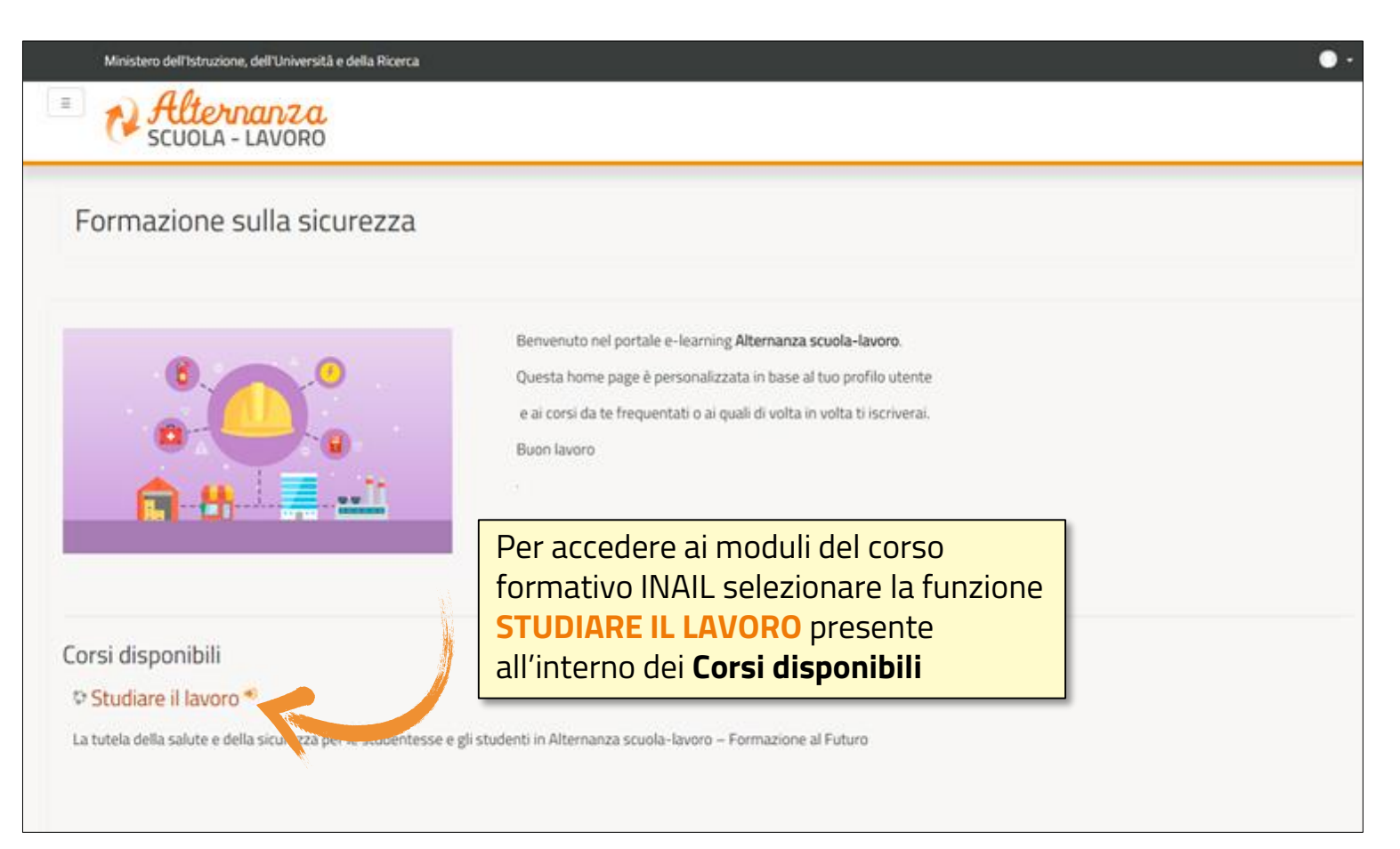

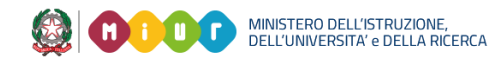

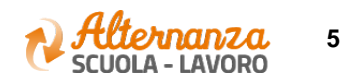

## **CORSO SULLA SICUREZZA**

Successivamente lo studente è indirizzato in una nuova schermata contenente il corso formativo INAIL sulla salute e sicurezza nei luoghi di lavoro. Il corso è diviso in 7 moduli con test intermedi ed un modulo 8 Quiz finale

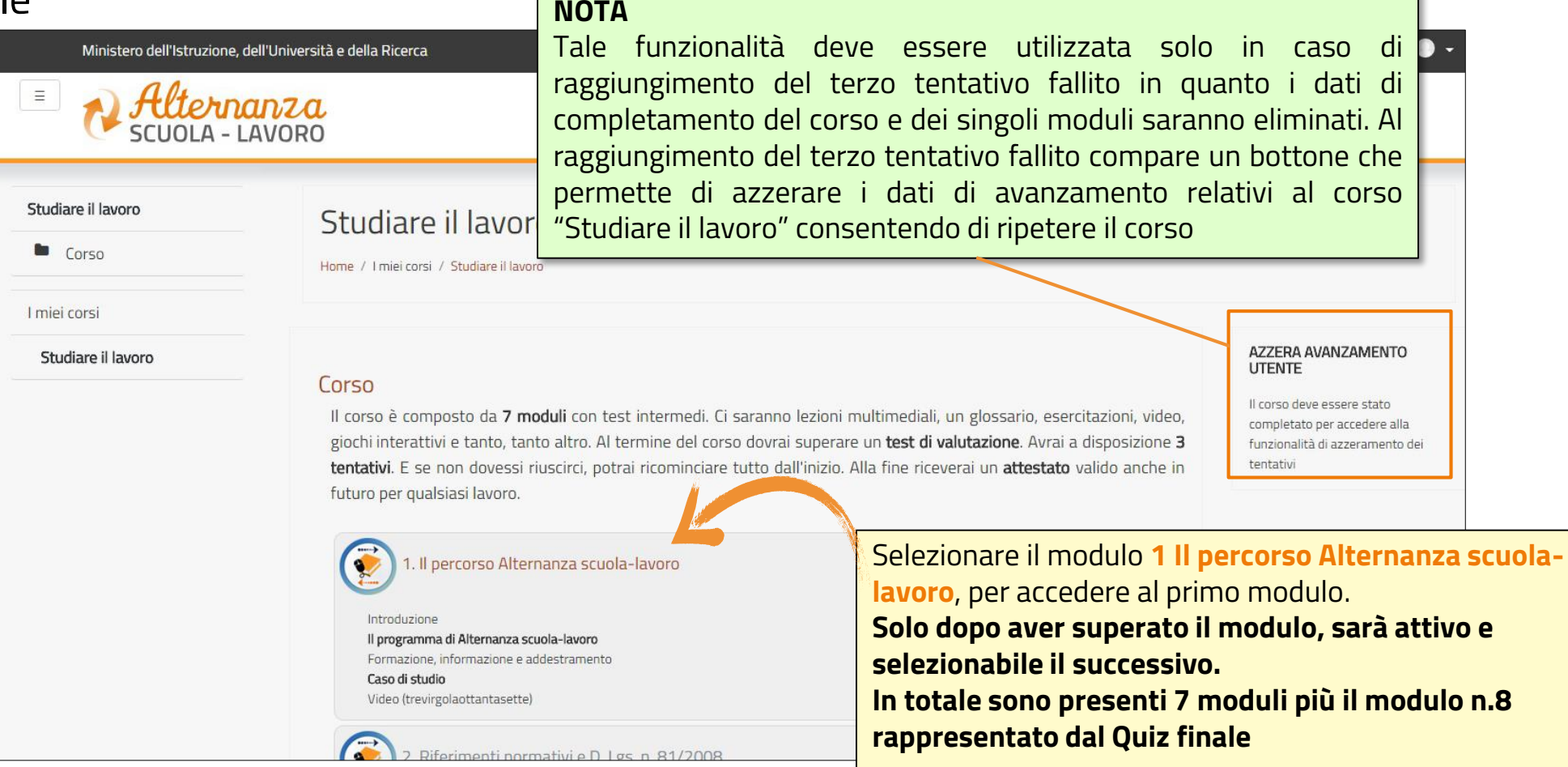

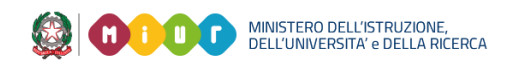

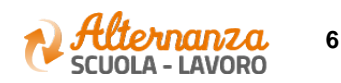

### **STATO AVANZAMENTO CORSO**

|                                                   | Istruzione,dell'U<br>Concentratione<br>DLA - LAVO | Iniversità e della Ricerca | ۵        |                    |             | т.<br>Т    | ٢                                                                              |
|---------------------------------------------------|---------------------------------------------------|----------------------------|----------|--------------------|-------------|------------|--------------------------------------------------------------------------------|
| *                                                 | GICUREZZA                                         | SEGNALAZIONI APERTE        | CARTELLA | VALUTAZIONE        |             |            |                                                                                |
| SICUREZZA                                         | Co                                                | rso sicurezza              |          |                    |             |            |                                                                                |
| Accesso al corso                                  | Vis                                               | Visualizza 10 🔹 elementi   |          |                    |             |            | Nella sezione evidenziata sono<br>visualizzati:<br>- i <b>moduli</b> del corso |
| Dalla sezione SICUREZZA                           |                                                   | © 7                        |          | STUDIARE IL LAVORO |             | LAVORO     | - il numero di <b>tentativi</b>                                                |
| selezionare la funzione                           |                                                   | MODULO                     |          | TENTATIVI          | AVANZAMENTO | PROGRESSO  | (passato o incompleto)                                                         |
| ATTESTATO CORSO per                               |                                                   | MODULO 1                   |          |                    | 0,00        | PASSATO    |                                                                                |
| visualizzare lo stato di<br>avanzamento del corso |                                                   | MODULO 2                   |          |                    | 0,00        | PASSATO    |                                                                                |
|                                                   |                                                   | MODULO 3                   |          | 1                  |             | INCOMPLETO |                                                                                |
|                                                   | Vs                                                | ta da 1 a 1 di 1 elementi  |          |                    |             |            | Inizio Precedente 1 Successivo Fine                                            |

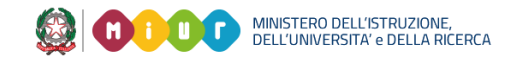

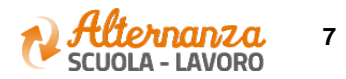

## **STATO AVANZAMENTO CORSO**

| PROGRESSO  | DESCRIZIONE                                                                                                    |
|------------|----------------------------------------------------------------------------------------------------|
| INCOMPLETO | Il modulo del corso è in corso di svolgimento. Il Sistema mantiene il segnalibro e riaccedendo si riparte da dove<br>arrivati                                                                                                    |
| COMPLETATO | Ogni modulo prevede un miniquiz finale di autovalutazione che deve essere superato rispondendo<br>correttamente almeno all'80% delle domande. Completato indica che il singolo modulo è stato eseguito ma  il<br>mini quiz finale del modulo stesso NON è stato ancora superato |
| PASSATO    | Il modulo del corso è stato svolto ed è stato superato anche il mini quiz finale di autovalutazione rispondendo<br>correttamento almeno all'80% delle domande.<br>Fino a quando il modulo precedente non è stato passato, il successivo non è attivo e selezionabile            |

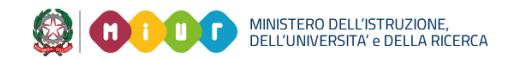

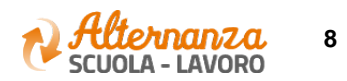

### **ESPORTAZIONE DELL'ATTESTATO**

|           | Ministero                              | Per effettuare una |                                              |            |  |           |                    |           |                                |                                                                                        |       |  |
|-----------|----------------------------------------|--------------------|----------------------------------------------|------------|--|-----------|--------------------|-----------|--------------------------------|----------------------------------------------------------------------------------------|-------|--|
|           | N A                                    | UOLA - LAV         | VZCL<br>VORO                                 |            |  |           |                    |           |                                | ricerca puntuale                                                                       |       |  |
|           | #                                      | SICUREZZA          | ZZA SEGNALAZIONI APERTE CARTELLA VALUTAZIONE |            |  |           |                    |           | chiave nello spazio            |                                                                                        |       |  |
|           | SICUREZZA                              |                    |                                              | ırezza     |  |           |                    |           |                                |                                                                                        |       |  |
|           | Accesso al corso Attestato corso       |                    | Visualizza 10 • elementi                     |            |  |           |                    |           | Cerca:                         |                                                                                        |       |  |
|           |                                        |                    | CODICE                                       |            |  |           |                    |           | AZIONI                         |                                                                                        |       |  |
|           |                                        |                    | MODULO                                       |            |  | TENTATIVI | AVANZAMENTO        | PROGRESSO | 7                              |                                                                                        |       |  |
|           |                                        |                    | MODULO 1                                     |            |  | 1         | 0,00               | PASSATO   |                                |                                                                                        |       |  |
|           |                                        |                    | MODULO 2                                     |            |  | 1         | 0,00               | PASSATO   | Quando:                        |                                                                                        |       |  |
| NOTA      |                                        |                    | MODULO 3                                     |            |  | 1         | 0,00               | PASSATO   | - tutti e 7 i                  | moduli sono stati superat                                                              | ti    |  |
| ll pdf de | pdf dell'attestato ha una <b>firma</b> |                    | MODULO 4                                     |            |  | 1         | 0,00               | PASSATO   | - il test fin                  | t finale (modulo 8) è stato super                                                      | erato |  |
| digitale  | posta dal DS. Per aver                 |                    | MODULO 5<br>MODULO 6                         |            |  | 1         | 0,00               | PASSATO   | - il DS ha f                   | il DS ha firmato ed importato l'attest<br>rmato <b>è visualizzata l'icona posta so</b> | stato |  |
| valenza   | legale occorre utilizzarlo             |                    |                                              |            |  | 1         | 0,00               | PASSATO   | firmato <b>è v</b>             |                                                                                        | sotto |  |
| sempre    | nella versione digitale e              |                    | MODULO 7                                     |            |  | 1         | 0,00               | PASSATO   | la voce AZ                     | la voce AZIONI attraverso la quale                                                     | ذ     |  |
| non car   | tacea                                  |                    | MODULO 8                                     |            |  | 1         | 85,00 PASSATO DOSS |           |                                | ossibile scaricare l'attestato                                                         |       |  |
|           |                                        |                    | Vista da 1 a 1 di                            | 1 elementi |  |           |                    |           | Inizio Precedente 1 Successivo | Eine                                                                                   |       |  |

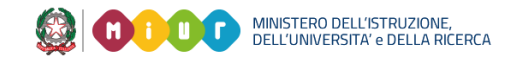

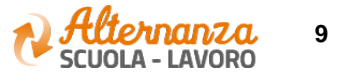

### **ATTESTATO**

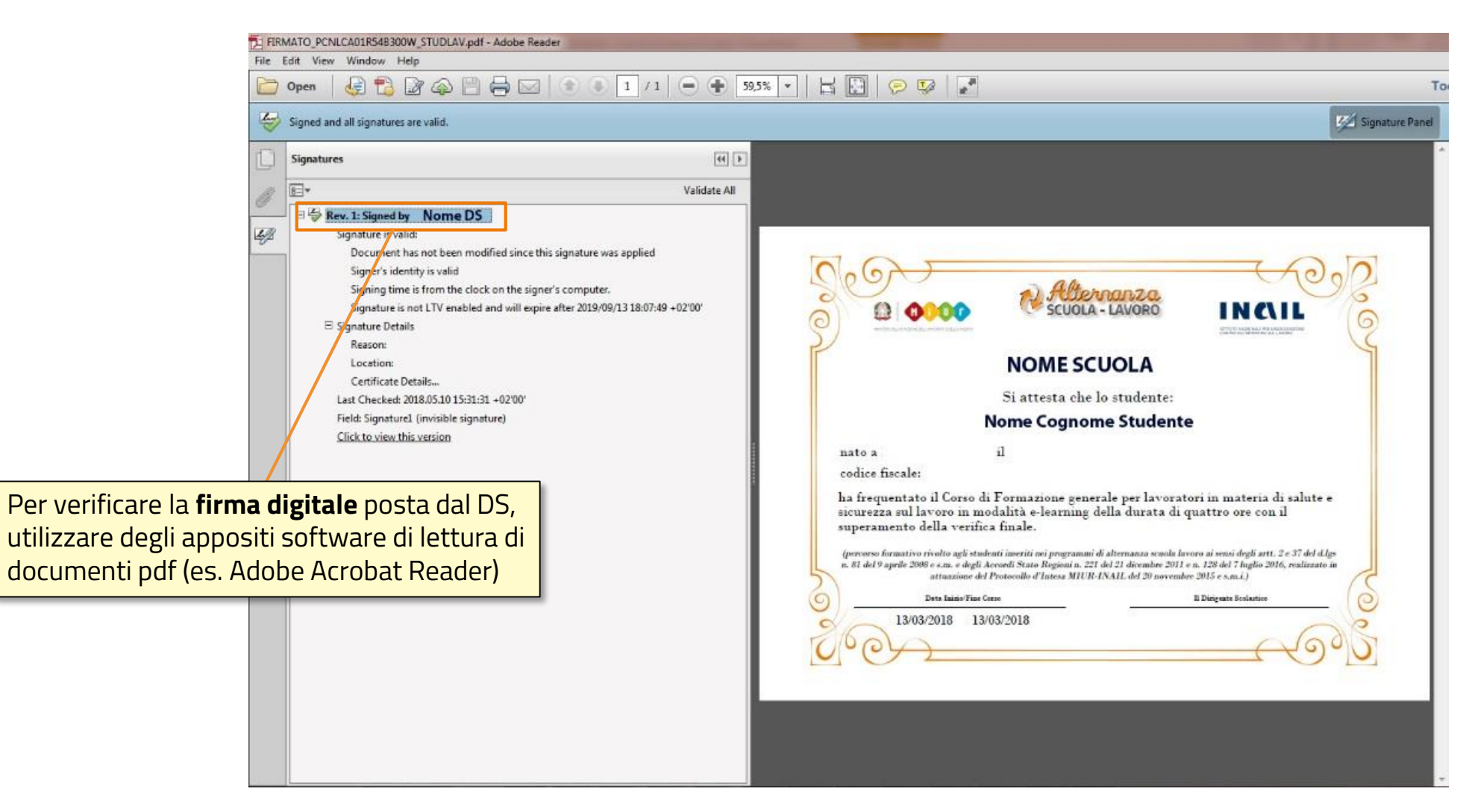

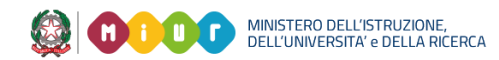

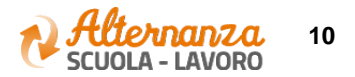